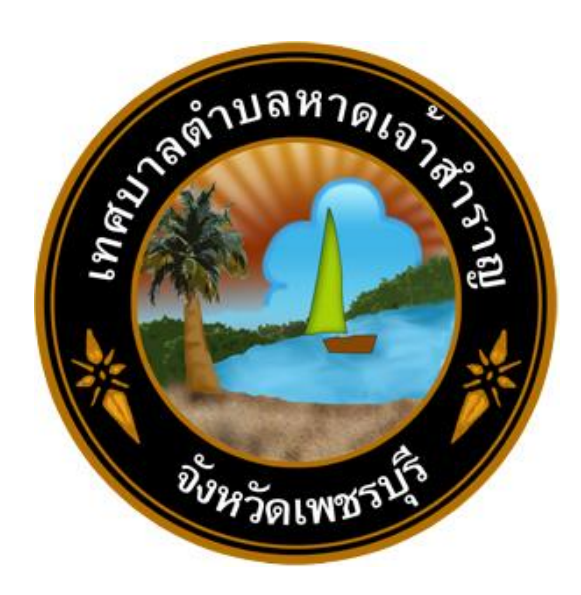

## คู่มือการใช้งานระบบการให้บริการผ่านช่องทางออนไลน์

E - Service

เทศบาลตำบลหาดเจ้าสำราญ อำเภอเมืองเพชรบุรี จังหวัดเพชรบุรี วิธีการใช้งานระบบการให้บริการ E – Service เทศบาลตำบลหาดเจ้าสำราญ มีขั้นตอน ดังนี้

๑. เข้าสู่เว็บไซต์หลักของเทศบาลตำบลหาดเจ้าสำราญ <u>https://www.hadchaosamran.go.th</u>

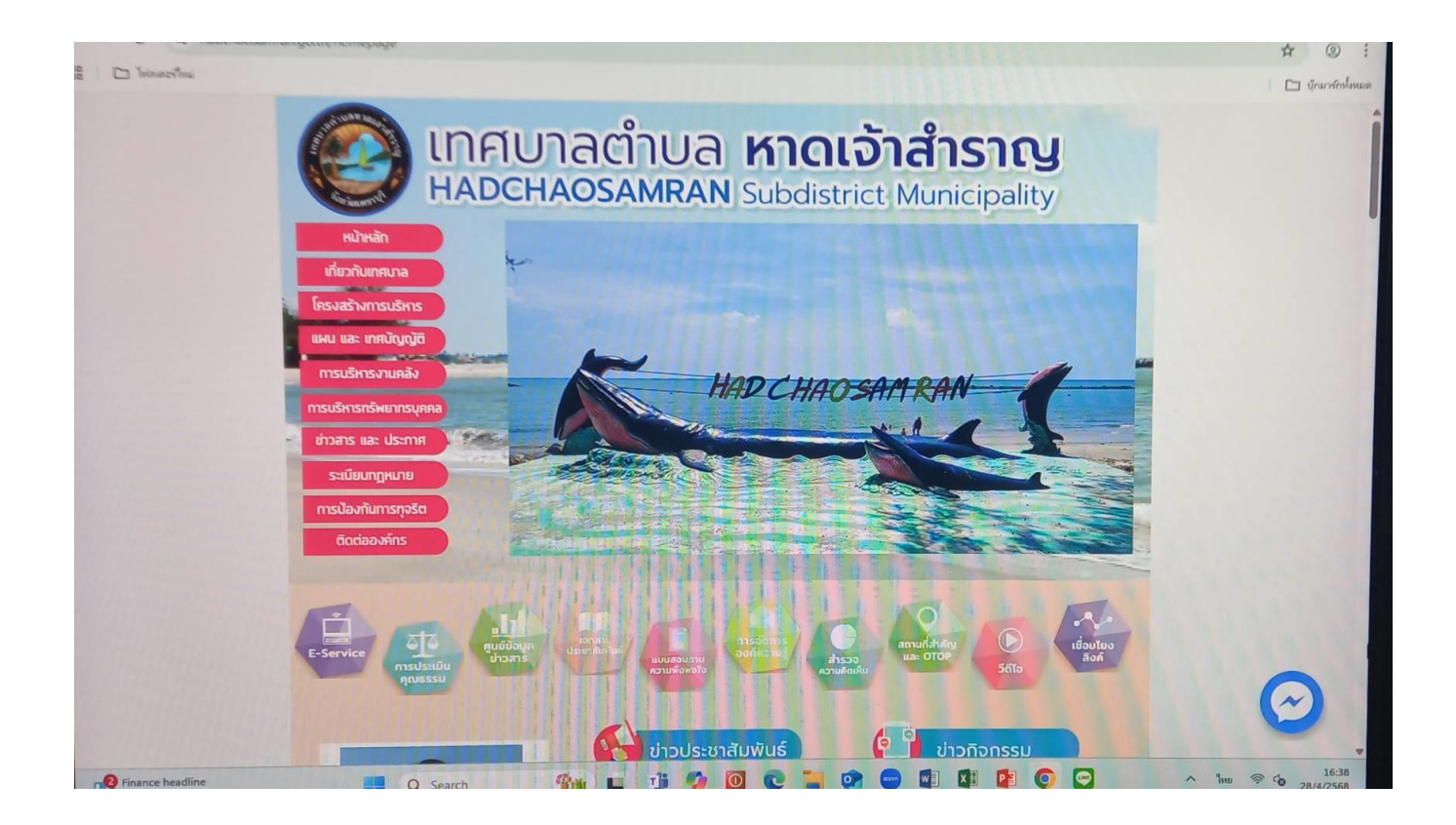

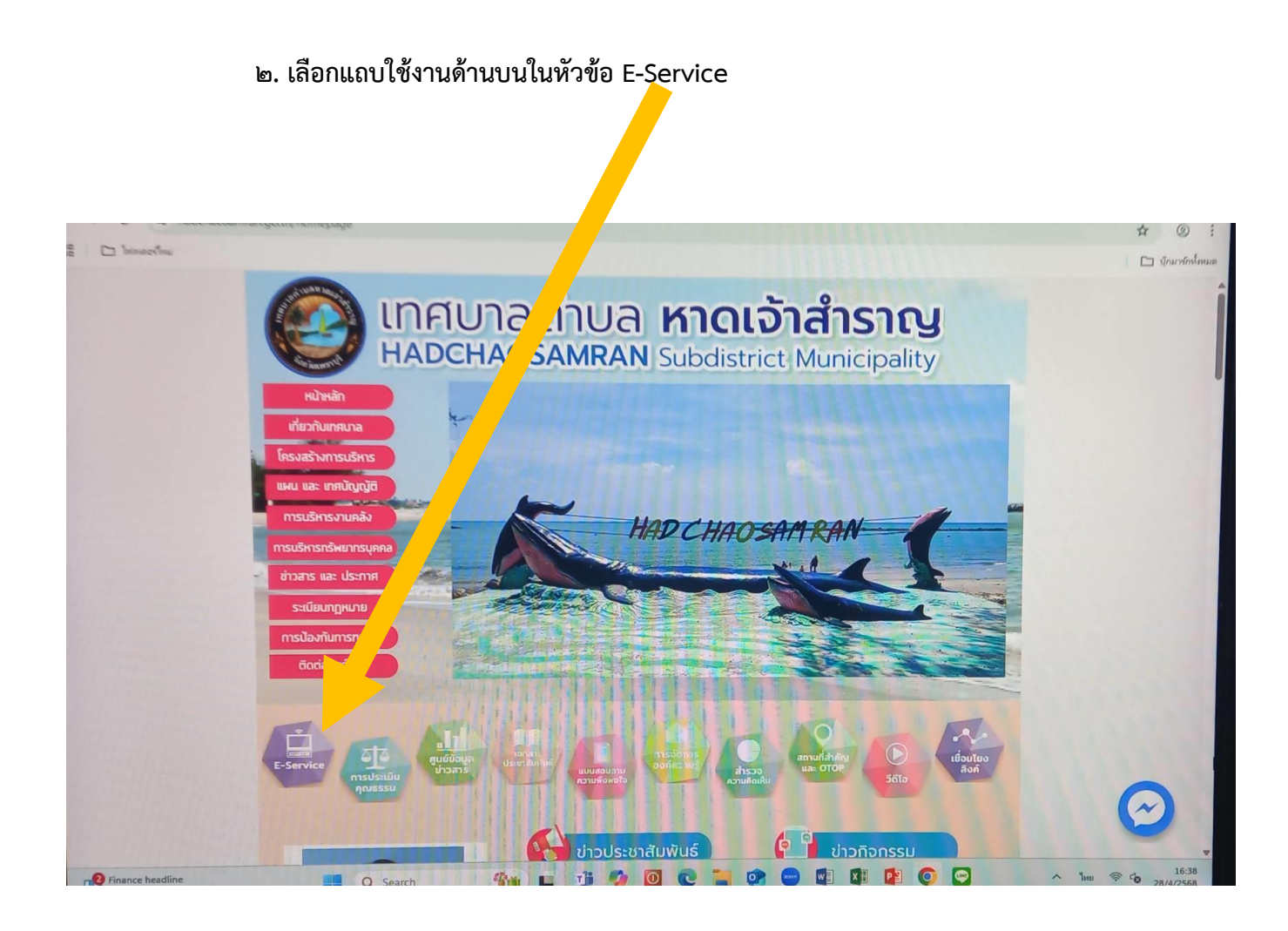

## ๓. ขึ้นระบบขอรับบริการออนไลน์ E-Service ในเมนูด้านล่าง

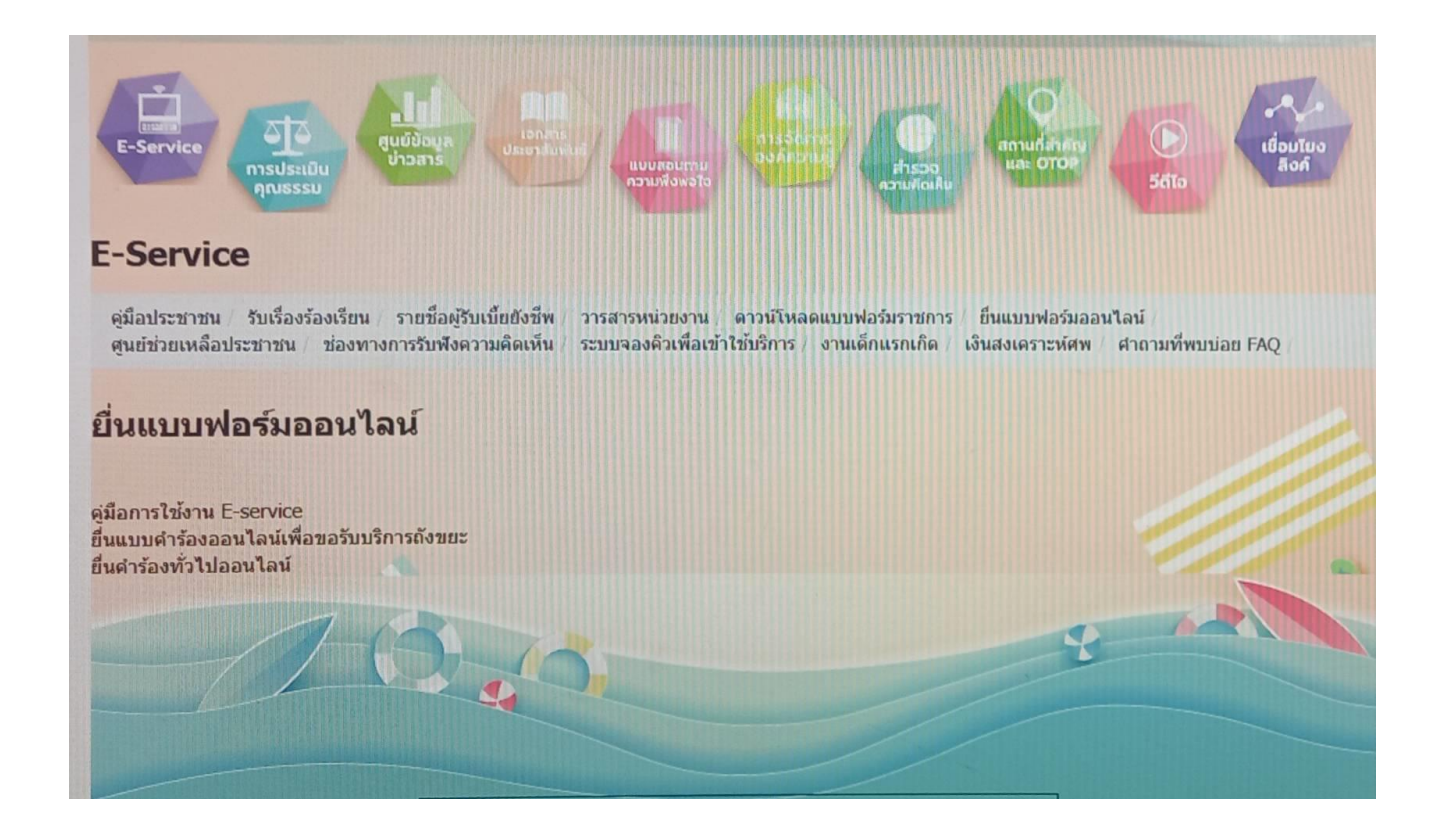

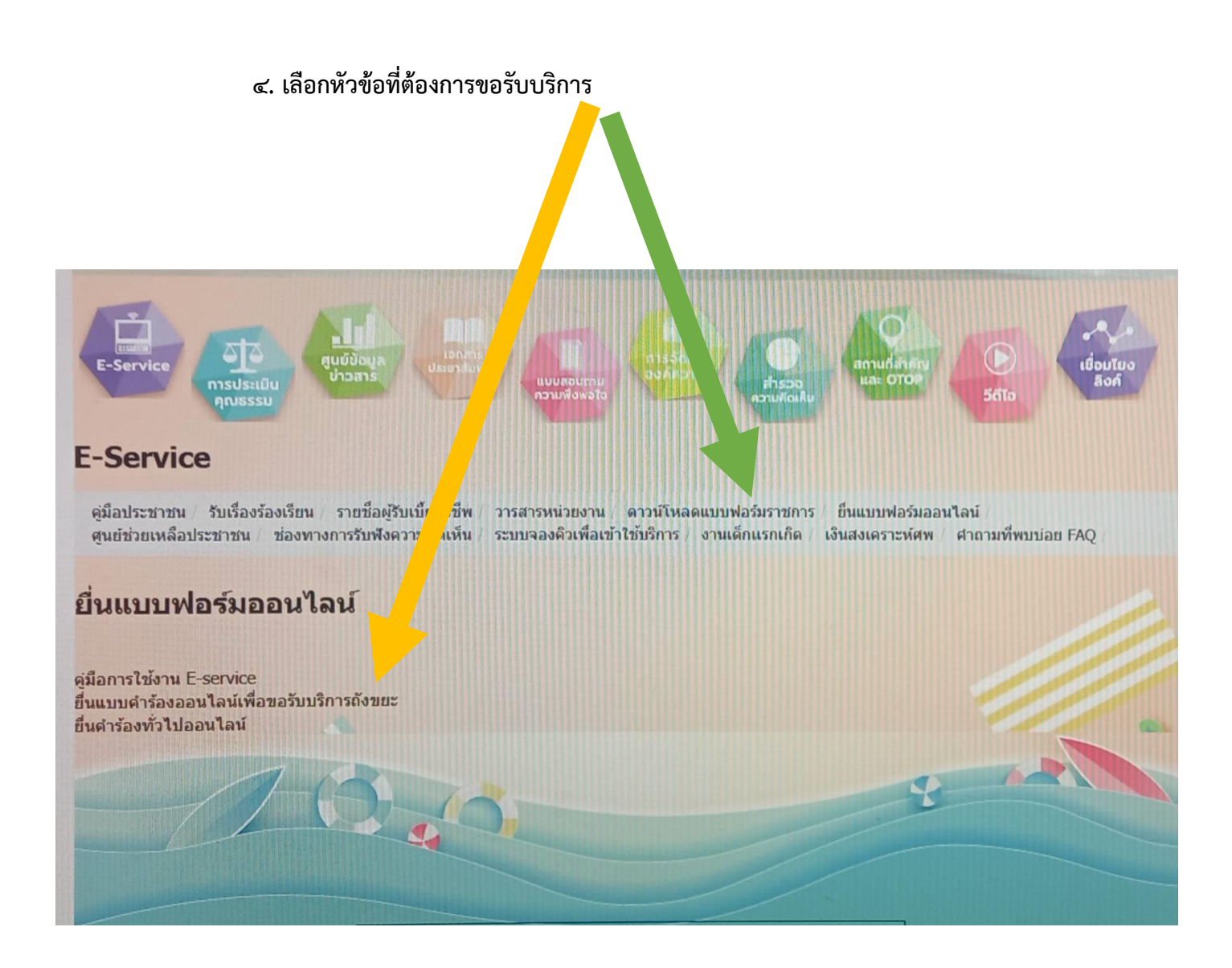

 ๙. เลือกหัวข้อที่ขอรับบริการ และกรอกรายละเอียดตามแบบฟอร์มให้ครบถ้วน ตัวอย่าง เช่น

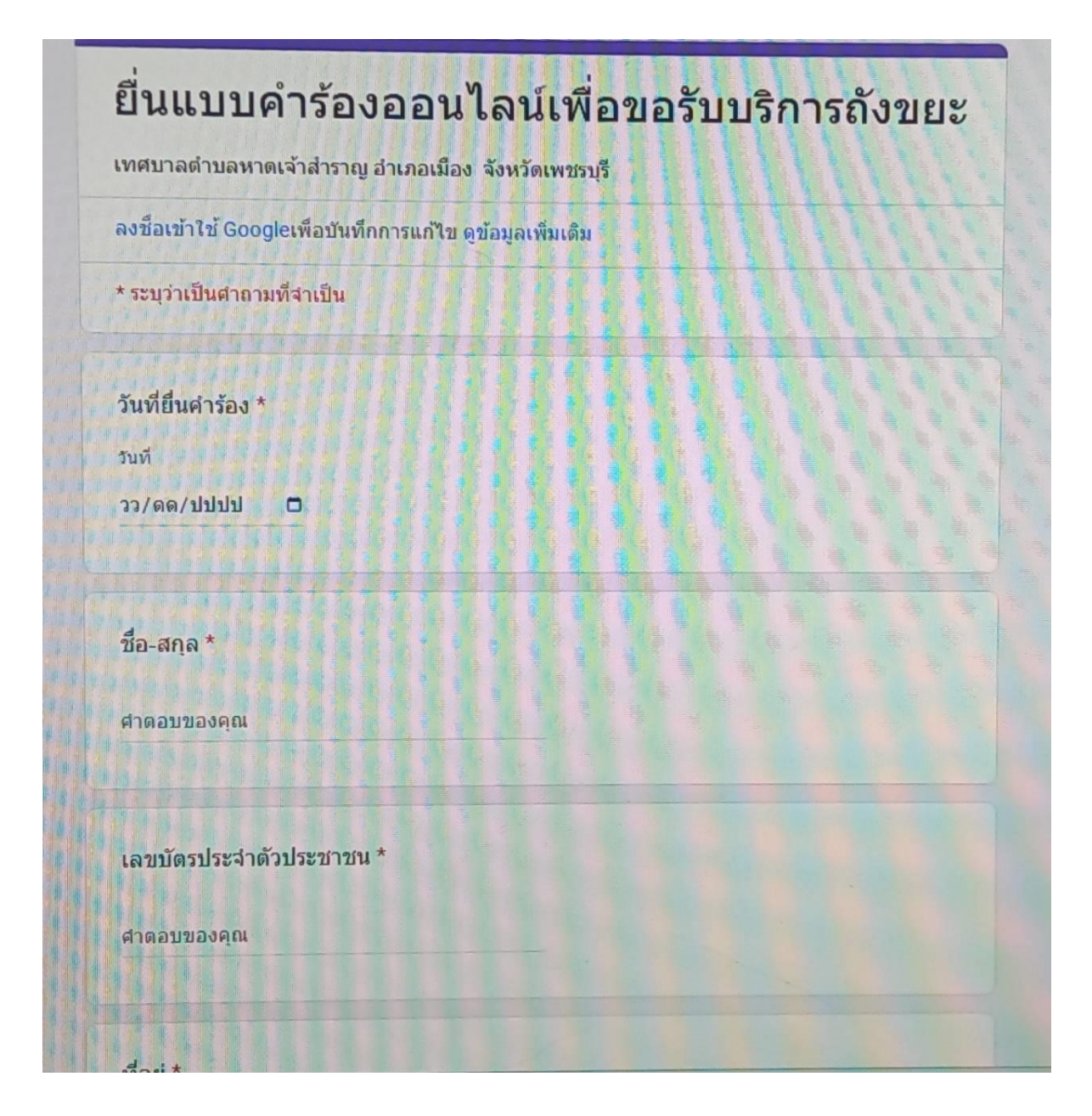

## ๖. เลือกหัวข้อที่ขอรับบริการ រត់តែ **E-Service** ดุมือประชาชน รับเรื่องร้องเรียน รายชื่อผู้รับเบี้ยยังร์ วารสารหน่วยงาน ดาวน์โหลดแบบฟอร์มราชการ ยื่นแบบฟอร์มออนไลน์ ศูนย์ช่วยเหลือประชาชน ช่องทางการรับพึงความคิดเป ระบบจองคิวเพื่อเข้าใช้บริการ งานเด็กแรกเกิด เงินสงเคราะห์ศพ ศาถามที่พบบ่อย FAQ <mark>ดาวน์โหลดแบบฟ</mark>อร์มราชการ แสดงข้อมูลตั้งแต่ 1 ถึง 7 จากข้อมูล 7 ห้วข้อ <mark>ศำร้องขอรับบริการติดตั้ง ช่อมแชม ไฟ</mark>ฟ้า ถนน ฝ่าบ่อพัก ขุดลอกคลอง ดัดแต่งกิ่งไม้ ดัด หญ้า และอื่นๆ ศาร้องขอข้อมูลข่าวสาร **ดำร้องขออนุญาดทำการโฆษณาโดยใช้เครื่องขยายเสียง** หนังสือมอบอ่านาจทั่วไป ดำร้องขอรับการตรวจสอบสภาพอาคารเพื่อกำหนดเลขประจำบ้าน แบบฟอร์มการขึ้นทะเบียนสุนัข-แมว แบบคำร้องทั่วไป

๗. ตัวอย่างคำขอรับบริการเรื่องทั่วไป กรอกข้อมูลครบแล้ว กดปุ่ม "ส่ง"

| เทศบาลดำบลหาดเจ้าสำราญ อ่                          | บำเภอเมือง จังหวัดเพชรบุรี |  |
|----------------------------------------------------|----------------------------|--|
| ลงชื่อเข้าใช่ Googleเพื่อบันทึกเ                   | การแก้ไข ดูข้อมูลเพิ่มเดิม |  |
| * ระบุว่าเป็นศาถามที่จำเป็น                        |                            |  |
| วันที่ยื่นคำร้อง *<br>วันที                        |                            |  |
| *a 702 *                                           |                            |  |
| คำตอบของคุณ                                        |                            |  |
| เลข <mark>บัดรประจ</mark> ำตัวประชาชน <sup>*</sup> |                            |  |
| ศาดอบของคณ                                         |                            |  |

๘. ตัวอย่างการขอรับบริการงานกองช่าง กรอกข้อมูลครบแล้ว กดปุ่ม "ส่ง"

| เลขที่รับ<br>ลงวันที่ | บินทึกค้าขอรับบริการจ                                             | จากองค์กรปกครองส่วนท้องถิ่น                    |  |
|-----------------------|-------------------------------------------------------------------|------------------------------------------------|--|
| เวลา                  |                                                                   | เขียนที่                                       |  |
|                       | วันที่                                                            | พ.ศ.                                           |  |
|                       | ข้าพเจ้า                                                          | อายุ                                           |  |
| หมายเลขบ่             | <i>โ</i> ตรประจำตัวประชาชน/ข <sup>้</sup> าราชการ                 | ออกโดย                                         |  |
| ได้ยื่นคำขอ           | เร้บบริการดังนี้                                                  |                                                |  |
|                       | 🔲 ช่อมแชม/ติดตั้งไฟฟ้าสาธารณะ                                     | 🔲 ตัดแต่งต้นไม้ กิ่งไม้ ในบริเวณพื้นที่สาธารณะ |  |
|                       | 🔲 ช่อมแซมถนนสาธารณะ                                               | 🔲 ช่อมแขมฝาบอพัก/ฝารางระบายน้ำสาธารถ           |  |
|                       | <ul> <li>ตัดหญ้าในบริเวณพื้นที่สาธารณะ</li> <li>อื่น ๆ</li> </ul> | 🔲 ขุดลอกคลอง/เหมือง/ลำลางสาธารณะ               |  |
|                       | บริเวณที่จะขอรับบริการ                                            |                                                |  |

๙. ตัวอย่างการขอรับบริการขอข้อมูลข่าวสารราชการ กรอกข้อมูลครบแล้ว กดปุ่ม "ส่ง"

| เขียนที่                                                                                                    | LUCH N                                      | องอมูลงารสาร                               |
|----------------------------------------------------------------------------------------------------|---------------------------------------------|--------------------------------------------|
| <ul> <li>ข้าพเจ้า (นาย/นาง/นางสาว)</li></ul>                                                                                                    |                                             | เขียนที<br>วันที่เดือนพ.ศพ                 |
| อาซีพ                                                                                                    | ข้าพเจ้า (นาย/นาง/นางสาว)                   | อายุบี                                     |
| <ul> <li>อยู่บ้านเลขที่</li></ul>                                                                                                    | อาซีพสถานที่ทำงาน                           | /สถานศึกษา                                 |
| ตำบล/แขวงอำเภอ/เขต                                                                                                    | อยู่บ้านเลขที่หมู่ที่ตรอก/ซอย               | ถนา                                        |
| หมายเลขโทรศัพท์                                                                                                    | ตำบล/แขวงอำเภอ/เขต                          | จังหวัด                                    |
| มีความประสงค์ขอรับบริการข้อมูลข่าวสารตามพระราชบัญญัติข้อมูลข่าวสารของราชการ พ.ศ. ๒๕๔๐<br>โดย                                                        | หมายเลขโทรศัพท์                             | ทมายเลขโทรสาร                              |
| โดย □ ขอตรวจดู □ ขอคัดสำเนา □ ขอเอกสา<br>□ ขอคัดสำเนาที่มีคำรับรองถูกต้อง □ อื่น ๆ<br>ในเรื่องต่อไปนี้ ๑<br>๓                                       | มีความประสงค์ขอรับบริการข้อมูลข่าวสารตามพระ | ราชบัญญัติข้อมูลข่าวสารของราชการ พ.ศ. ๒๕๔๐ |
| <ul> <li>ขอคัดสำเนาที่มีคำรับรองถูกต้อง</li> <li>อื่น ๆ</li> <li>ในเรื่องต่อไปนี้ ๑</li> <li>๒&lt;๓&lt;</li> <li>เพื่อใช้ประโยชน์ (ถ้ามี)</li></ul> | โดย 🗖 ขอตรวจดู                              | 🛛 ขอคัดสำเนา                               |
| ในเรื่องต่อไปนี้ ๑<br>๒<br>๓<br>เพื่อใช้ประโยชน์ (ถ้ามี)                                                                                            | 🗖 ขอคัดสำเนาที่มีคำรับรองถูกต้อง            | 🗖 อื่น ๆ                                   |
| ๒<br>๓<br>เพื่อใช้ประโยชน์ (ถ้ามี)                                                                                                    | ในเรื่องต่อไปนี้ ๑                          |                                            |
| ต<br>เพื่อใช้ประโยชน์ (ถ้ามี)                                                                                                    |                                             |                                            |
| เพื่อใช้ประโยชน์ (ถ้ามี)                                                                                                    | b                                           |                                            |
|                                                                                                    | හ                                           |                                            |
|                                                                                                    | ๒<br>๓<br>เพื่อใช้ประโยชน์ (ถ้ามี)          |                                            |
| (ลงชื่อ)ผู้ยื่นคำร้อง                                                                                                    | ๒<br>๓<br>เพื่อใช้ประโยชน์ (ถ้ามี)          | (สงชื่อ)ผู้ยื่นคำร้อง                      |